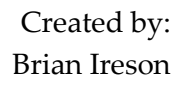

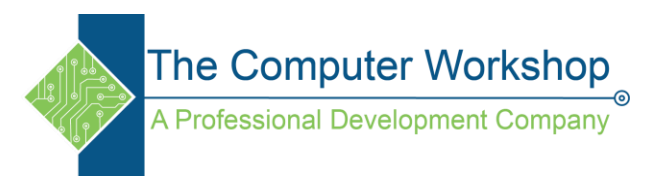

## Conditional formatting based on value of another cell

To format a cell based on the value of another cell follow these steps:

- 1. Select the cell you want to format, "A1" in this example.
- 2. In the <u>Home</u> tab, <u>Styles</u> group, click on <u>Conditional Formatting</u>.
- 3. Select <u>New Rule</u>.

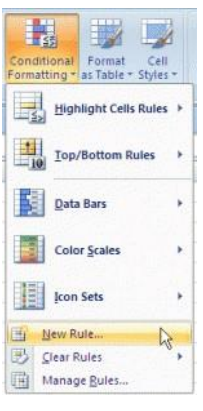

4. The <u>New Formatting Rule</u> window will open.

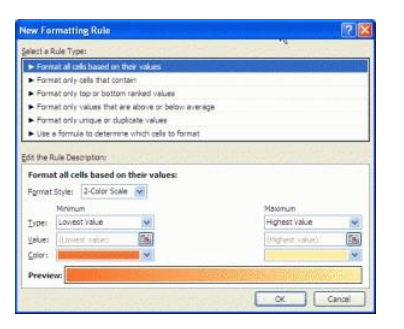

- 5. Click Use a formula to determine which cells to format.
- 6. The <u>New Formatting Rule</u> window will now look like this:

| cot:                                                                                                    | Fight style:                              |                        |
|----------------------------------------------------------------------------------------------------|-------------------------------------------|------------------------|
|                                                                                                    |                                           |                        |
| Trines New Roman (Headings)<br>Anial (Body)<br>Alah Arabergan<br>Alah Arabergan<br>Alah Arabergan Deektop | Regular A<br>Italc<br>Bold<br>Bold Italic |                        |
| Ahbroni In                                                                                                |                                           |                        |
| Inderline:                                                                                                | Çolor:                                    |                        |
| ~                                                                                                    |                                           |                        |
| Effects                                                                                                   | Preview                                   |                        |
| E Strikethrough                                                                                           |                                           |                        |
| Superscript.                                                                                              | AaBbo                                     | CCYyZz                 |
| Suberripk                                                                                                 |                                           |                        |
| for Conditional Formatting you can set I                                                                  | Font Style, Underline, Coli               | ar, and Strikethrough. |

Created by:

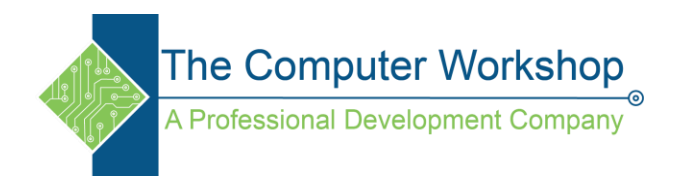

7. In the edit box labeled "<u>Format values where this formula is true</u>", enter "=" followed by a formula referencing the other cell.

In this example the formula: "=B1<0" is entered.

8. Click the <u>Format</u> button. The <u>Format Cells</u> window will open.

| New Formattin      | g Rule                              | 2 🛛                   |
|--------------------|-------------------------------------|-----------------------|
| Select a Rule Type |                                     |                       |
| Format all cells   | s based on their values             |                       |
| Format only c      | ells that contain                   |                       |
| Format only to     | p or bottom ranked values           |                       |
| Format only v      | alues that are above or below avera | age                   |
| Format only u      | nique or duplicate values           |                       |
| ► Use a formula    | to determine which cells to format  | and the second second |
| Format values      | where this formula is true:         |                       |
| =b1<0              |                                     |                       |
| Preview:           | No Format Set                       | Eormat                |
|                    | ОК                                  | Cancel                |

Specify the formatting you want. In this example I changed the cell color to "RED".
Click <u>OK</u> to close The <u>Format Cells</u> window.

11. Click OK to close The New Formatting Rule window.

To summarize this example: cell A1 will have a RED color when cell B1 value is less than zero.